Cas de figure:

Un élève a été admis à l'école à une date donnée mais viendra finalement beaucoup plus tôt que prévu.

Chap. 1: Modification individuelle d'une date d'admission acceptée

Le directeur a procédé aux admissions pour la rentrée suivante mais s'est trompé de date pour tous les élèves. .

Chap.2: Modification collective d'une date d'admission acceptée

Un directeur a admis un élève. Il est informé quelques temps après que celui-ci ne viendra finalement pas dans son école.

Chap.3: suppression d'une admission acceptée

Un directeur a admis deux fois (ou plus) le même élève. Celui-ci apparaît donc en double (ou plus) dans la liste des élèves à admettre définitivement.

- Chap.3: suppression d'une admission acceptée
- ou Chap 5: nettoyage

Un directeur a admis un élève. Celui-ci vient dans l'école. Il convient donc de l'admettre définitivement.

Chap.4: enregistrement d'une admission définitive

### Le menu des admissions

#### Admission

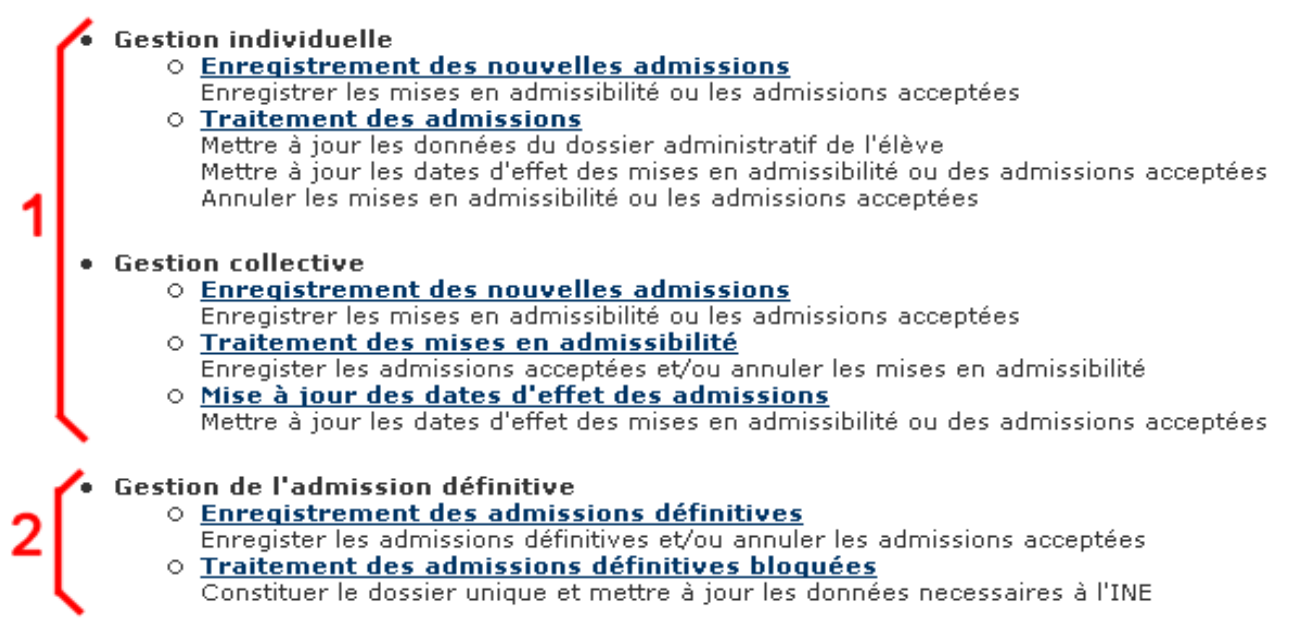

**Partie 1**: pour gérer les nouvelles admissions (ou premières admissions, ou admission simples)

Partie 2: pour gérer les admissions définitives

# 1. Modification individuelle d'une date d'admission acceptée

#### **Procédure:**

| Admission   Gestion individuelle  Enregistrement des nouvelles admissions Enregistrer les mises en admissibilité ou les admissions acceptées  Traitement des admissions Mettre à jour les données du dossie administratif de l'élève Mettre à jour les dates d'effet des mises en admissibilité ou des admissions acceptées Annuler les mises en admissibilité ou les admissions acceptées |        |             |      |                    |                               |                                    |                             |          |  |
|----------------------------------------------------------------------------------------------------|--------|-------------|------|--------------------|-------------------------------|------------------------------------|-----------------------------|----------|--|
| Gestion individuelle > Traitement des admissions > Recherche d'élèves         Recherche d'élèves mis en admissibilité ou admis accepté         Année scolaire       Nom *       Prénom       Né(e) le       Sexe                                                                                                    |        |             |      |                    |                               |                                    |                             |          |  |
| 2008-2009                                                                                                    | ea bea |             | ma   |                    |                               |                                    | hercher                     | Retour   |  |
| Nom 🔻 📥                                                                                                    | Prénom | ▼▲ Né(e) le | Sexe | Lieu de naissance  | Date d'effet<br>d'inscription | Etat                               | Date d'effet<br>d'admission |          |  |
| <u>BL</u>                                                                                                    | Manina | 23/02/2002  | 2 F  | 67482 - STRASBOURG | -                             | Demande<br>d'admission<br>acceptée | 02/09/2008                  | <b>†</b> |  |
| 0 Enregistrements trouvés                                                                                                    |        |             |      |                    |                               |                                    |                             |          |  |
| Date d'effet d'admission 02/09/2008 ; 🗰 * 2<br>3 Valider Annuler                                                                                                    |        |             |      |                    |                               |                                    |                             |          |  |

Saisir les 2-3 premières lettres du nom, les 2-3 premières lettres du prénom puis cliquer sur Chercher.

- 1. Sélectionner l'élève
- 2. Saisir la bonne date
- 3. Valider

# 2. Modification collective d'une date d'admission acceptée

# Admission Gestion collective <u>Enregistrement des nouvelles admissions</u> Enregistrer les mises en admissibilité ou les admissions acceptées <u>Traitement des mises en admissibilité</u> Enregister les admissions acceptées et/ou annuler les mises en admissibilité <u>Mise à jour des dates d'effet des mises en admissibilité</u> Mettre à jour les dates d'effet des mises en admissibilité ou des admissions acceptées

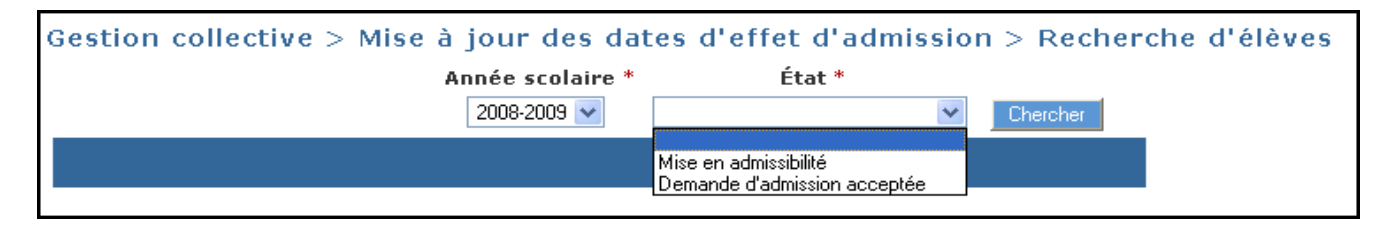

|            | A                                                          | nnée scola<br>2008-2009 | iire *<br>¥ | É<br>Demande d'adm | tat *<br>iission accepté | e 🗸 Chei                      | rcher                       |   |                                                                                                    |     |
|------------|------------------------------------------------------------|-------------------------|-------------|--------------------|--------------------------|-------------------------------|-----------------------------|---|----------------------------------------------------------------------------------------------------|-----|
| Nom 🔻 📥    | Prénom 🔻 🖌                                                 | Né(e) le                | Sexe        | Niveau / Cycle     | Classe 🔻 📥               | Date d'effet<br>d'inscription | Date d'effet<br>d'admission |   | Sélect                                                                                                    | ion |
| Linioconni | Pauluan                                                    | 14/05/1997              | М           | CM2/Cycle 3        | -                        | -                             | 04/09/2008                  |   | <ul> <li>Image: A set of the set of the</li></ul> |     |
| VIIIII     | C '                                                        | 28/09/1999              | М           | CE1/Cycle 2        | -                        | -                             | 04/09/2008                  | 1 |                                                                                                    |     |
| A          | Fúlí                                                       | 22/09/2001              | М           | CP/Cycle 2         | -                        | -                             | 04/09/2008                  |   |                                                                                                    |     |
|            | Enr                                                        | egistrements            | 1 à 6,      | sur 6 trouvés      |                          |                               |                             |   |                                                                                                    |     |
|            | Date d'effet d'admission 02/09/2008 2<br>3 Valider Annuler |                         |             |                    |                          |                               |                             |   |                                                                                                    |     |

1. Sélectionner les élèves

3. Valider

2. Saisir la bonne date

### 3. Suppression d'une admission acceptée

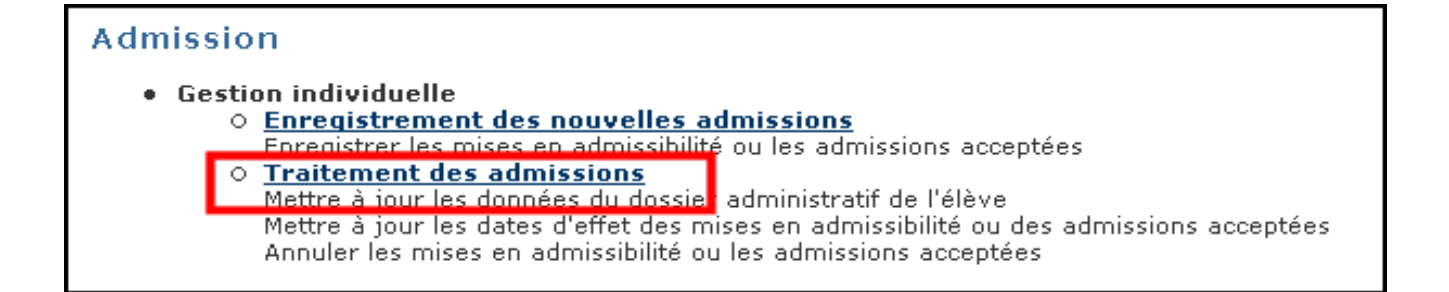

| Gestion individuelle > Traitement des admissions > Recherche d'élèves<br>Recherche d'élèves mis en admissibilité ou admis accepté |                           |            |      |                |         |                               |                                    |                                    |    |       |
|----------------------------------------------------------------------------------------------------|---------------------------|------------|------|----------------|---------|-------------------------------|------------------------------------|------------------------------------|----|-------|
| Année scolaire<br>2008-2009 🗸                                                                                                    | Nom *<br>bea              | K          | P    | rénom          | Né(e)   |                               | Sexe                               | Chercher                           |    |       |
|                                                                                                    |                           |            |      |                |         |                               |                                    |                                    | Re | etour |
| Nom 🔻 📥                                                                                                    | Prénom 🔻 📥                | Né(e) le   | Sexe | Lieu de na     | issance | Date d'effet<br>d'inscription | Etat                               | Date d'effet<br><u>d'admission</u> |    |       |
| <u>BL</u>                                                                                                    | Maiin                     | 23/02/2002 | F    | 67482 - STRAS  | SBOURG  | -                             | Demande<br>d'admission<br>acceptée | 02/09/2008 1                       | Ť  | ۲     |
|                                                                                                    | 0 Enregistrements trouvés |            |      |                |         |                               |                                    |                                    |    |       |
| Date d'effet d'admission 02/09/2008                                                                                               |                           |            |      |                |         |                               |                                    |                                    |    |       |
|                                                                                                    |                           |            | 2    | Valider Annula | er      |                               |                                    |                                    |    |       |

Saisir les 2-3 premières lettres du nom, les 2-3 premières lettres du prénom puis cliquer sur Chercher.

1. Cliquer sur la corbeille

2. Valider

## 4. Enregistrement d'une admission définitive

#### Admission

Gestion de l'admission définitive

- Enregistrement des admissions définitives Enregister les admissions définitives et/ou annuler les admissions acceptées
  - <u>Traitement des admissions définitives bloquées</u>
     Constituer le dossier unique et mettre à jour les données necessaires à l'INE

| Gestion o                           | te l'admiss | ion défin  | itive | > Enregistrem  | nent des a | admissions o                  | léfinitives                 | > Recherc              | he d'élèves |
|-------------------------------------|-------------|------------|-------|----------------|------------|-------------------------------|-----------------------------|------------------------|-------------|
|                                     |             |            |       |                |            |                               |                             |                        |             |
| Nom 🔻 📥                             | Prénom 🔻 🔺  | Né(e) le   | Sexe  | Niveau / Cycle | Classe 🔻 🗸 | Date d'effet<br>d'inscription | Date d'effet<br>d'admission | Définitif<br>(Présent) | Non admis   |
| ANDROD                              | Frédéric    | 22/09/2001 | М     | CP/Cycle 2     | -          | -                             | 04/09/2007                  |                        |             |
|                                     |             |            |       | CP/Cycle 2     | -          | -                             | 04/09/2007                  |                        |             |
| JCCC                                | Pierre      | 02/05/2001 | М     | CP/Cycle 2     | -          | -                             | 04/09/2007                  |                        |             |
| PINTON                              | Lucas       | 17/04/2003 | М     | -              | -          | -                             | 21/04/2008                  | ☑ 1                    |             |
|                                     |             |            |       |                |            |                               |                             |                        |             |
| Date d'effet d'admission 21/04/2008 |             |            |       |                |            |                               |                             |                        |             |
|                                     |             |            |       | 3 Valider      | Annuler    |                               |                             |                        |             |

1. Cocher la case Définitif de l'élève concerné

- 2. Saisir la bonne date
- 3. Valider

#### 5. Nettoyage

#### Cas d'un élève admis deux fois

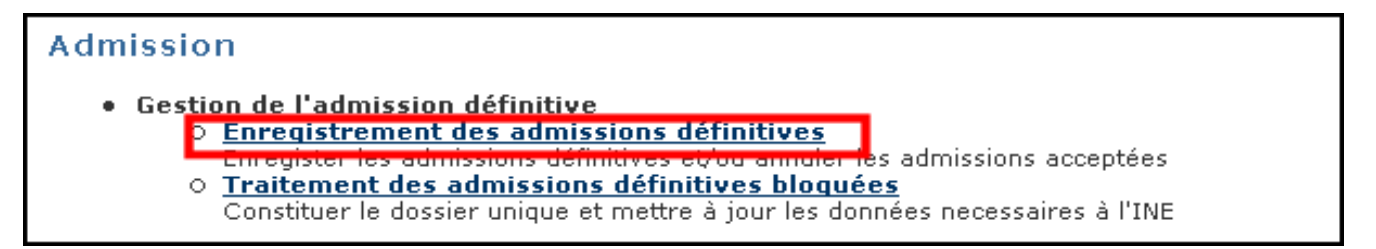

| Gestion                  | de l'admiss | ion défin  | itive | > Enregistrem  | nent des a | dmissions o                   | définitives :               | > Rechercl             | he d'élèves |
|--------------------------|-------------|------------|-------|----------------|------------|-------------------------------|-----------------------------|------------------------|-------------|
|                          |             |            |       |                |            |                               |                             |                        |             |
| Nom 🔻 📥                  | Prénom 🔻 🔺  | Né(e) le   | Sexe  | Niveau / Cycle | Classe 🔻 📥 | Date d'effet<br>d'inscription | Date d'effet<br>d'admission | Définitif<br>(Présent) | Non admis   |
| Allondo                  | Frédéric    | 22/09/2001 | М     | CP/Cycle 2     | -          | -                             | 04/09/2007                  |                        |             |
|                          |             |            |       | CP/Cycle 2     | -          | -                             | 04/09/2007                  |                        | 1 💌         |
| JC JC                    | Pierre      | 02/05/2001 | М     | CP/Cycle 2     | -          | -                             | 04/09/2007                  |                        |             |
| Politic                  | Lucas       | 17/04/2003 | м     | -              | -          | -                             | 21/04/2008                  |                        |             |
|                          |             |            |       |                |            |                               |                             |                        |             |
| Date d'effet d'admission |             |            |       |                |            |                               |                             |                        |             |
|                          |             |            |       | 2 Valider      | Annuler    |                               |                             |                        |             |

Le même élève a été admis deux fois.

Pour supprimer le 2<sup>ème</sup> exemplaire:

- 1. cocher la case Non admis de l'élève concerné.
- 2. Valider

Г

#### Cas d'élèves admis mais qui ne viendront jamais à l'école.

| Admission                                                                                                    |  |
|----------------------------------------------------------------------------------------------------|--|
| <ul> <li>Gestion de l'admission définitive</li> <li>Enregistrement des admissions définitives et/ou annuier les admissions acceptées</li> <li>Traitement des admissions définitives bloquées</li> <li>Constituer le dossier unique et mettre à jour les données necessaires à l'INE</li> </ul> |  |

| Gestion o                | de l'admis        | sion défin | itive | > Enregistren  | nent des | admissions o                  | définitives :               | > Recherc              | he d'élèves |  |  |
|--------------------------|-------------------|------------|-------|----------------|----------|-------------------------------|-----------------------------|------------------------|-------------|--|--|
|                          |                   |            |       |                |          |                               |                             |                        |             |  |  |
| Nom 🔻 📥                  | Prénom 🔻          | Né(e) le   | Sexe  | Niveau / Cycle | Classe 🔻 | Date d'effet<br>d'inscription | Date d'effet<br>d'admission | Définitif<br>(Présent) | Non admis   |  |  |
| JCUU                     | Pierre            | 02/05/2001 | М     | CP/Cycle 2     | -        | -                             | 04/09/2007                  |                        | ▲ 🗹         |  |  |
| PINTO                    | Lucas             | 17/04/2003 | М     | -              | -        | -                             | 21/04/2008                  |                        |             |  |  |
|                          |                   |            |       |                |          |                               |                             |                        |             |  |  |
| Date d'effet d'admission |                   |            |       |                |          |                               |                             |                        |             |  |  |
|                          | 2 Valider Annuler |            |       |                |          |                               |                             |                        |             |  |  |

Pierre et Lucas ont été admis mais ne fréquenteront jamais l'école. Pour les supprimer de la liste des élèves à admettre définitivement::

- 1. cocher la case Non admis des élèves concernés.
- 2. Valider